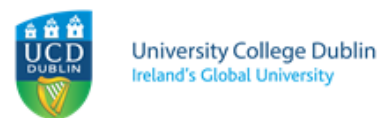

# How to Accept your offer to study at UCD

- 1. Log onto SISWeb by visiting <u>www.ucd.ie/connect</u>
- 2. Enter you're A (application) number or email address along with your password
- 3. The first time you log on your password will be your date of birth in the form DDMMYY

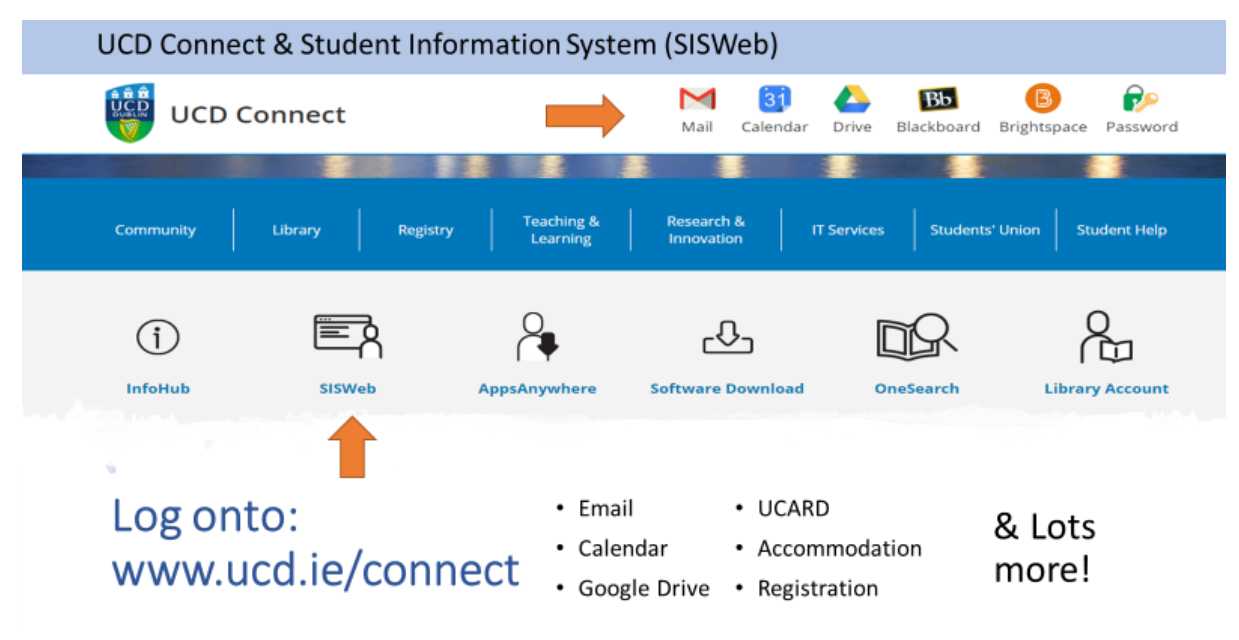

Your password is your UCD ID number and your date of birth DDMMYY

4. Click on Applications

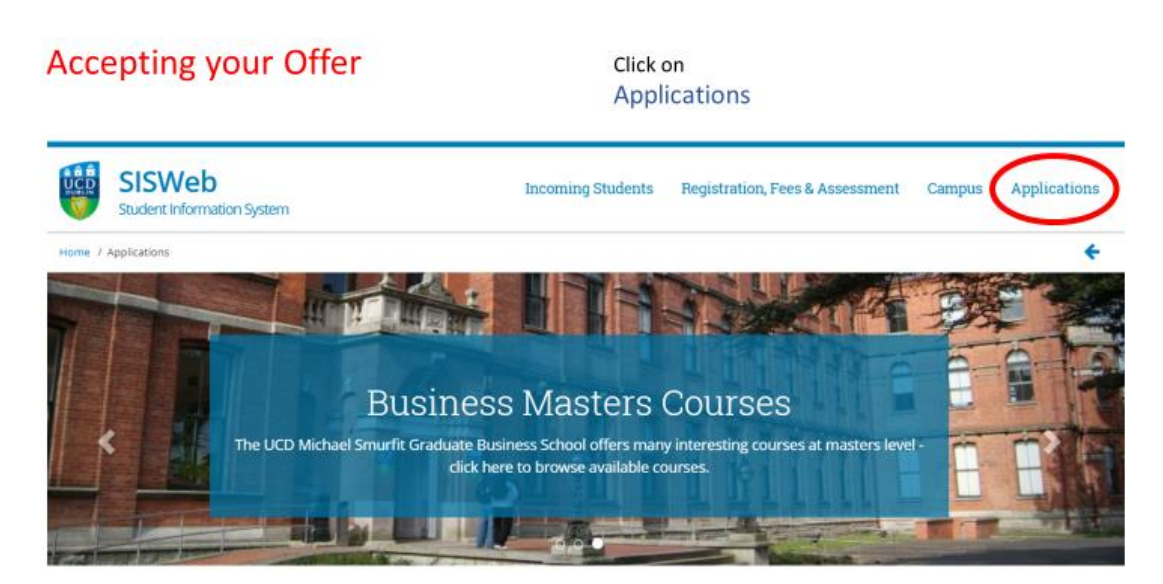

### 5. Click on My Applications

#### Click on Accepting your Offer My Applications Applications My Applications > UCD Research Fellowship Applications e in progress or that you Apply for a UCD Research Fe > US Financial Aid Applications US Course Finder **Citizens only** Search for courses to apply for US Financial Aid Start a new Course Application My Student Vetting Applications Apply for a graduate or undergrad uate course in UCD nt Vetting App Scholarship Applications Apply for a Scholarship in UCD

- 6. Click on "Accept or Reject"
- 7. Select "Accept"

## Accept your Offer!

# Most Important of All! You <u>will not</u> receive a student card if you do not complete this step!

| ,pp                 | ICATIONS                                                                |                 |                                              |                       |                     |     |
|---------------------|-------------------------------------------------------------------------|-----------------|----------------------------------------------|-----------------------|---------------------|-----|
| Start a New Appli   | ication                                                                 |                 |                                              |                       |                     |     |
| pplication<br>umber | Application For                                                         | Date<br>Created | Checklist Items (inc Payment)<br>Outstanding | Application<br>Status |                     |     |
|                     | Engineering and Sciences Sept(0003) for entry in 2018/2019<br>September | 12 Sep<br>2018  | 0                                            | Offer                 | Accept or<br>Reject | Vie |

For help with Course Applications please click here for contact details.